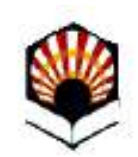

# ORI: Aceptación de Plaza en Programas de Movilidad

Universidad de Córdoba

Versión 03 - 05-03-2021

# Índice

#### Aceptación de Plaza en Programas de Movilidad

| En qué consiste                       | 3  |
|---------------------------------------|----|
| Presentación de la solicitud          | 4  |
| Acceso a la Sede electrónica          | 5  |
| Acceso al procedimiento               | 6  |
| Descripción del proceso de solicitud  | 9  |
| Descarga de documentos                | 15 |
| Resguardo de la aceptación presentada | 16 |
| Dudas e incidencias                   | 18 |

# En qué consiste

El procedimiento permite a los alumnos/alumnas presentar la aceptación de la plaza que hayan conseguido en alguno de los programas de movilidad gestionados en la Universidad de Córdoba.

# Presentación de la solicitud

Recomendaciones para la realización del trámite:

- 1) Disponer de certificado digital de la Fábrica Nacional de Moneda y Timbre (FNMT).
- 2) Tener descargada la aplicación Autofirm@
- 3) Utilizar el navegador Google Chrome en Windows o Safari en Mac.

Información completa: <u>Guía básica de acceso a los</u> <u>trámites de la Sede Electrónica</u>, disponible en la sección Ayuda de la Sede Electrónica.

# Acceso a la Sede Electrónica

La dirección es: https://sede.uco.es

En la página principal de la web de la Universidad de Córdoba <u>www.uco.es</u> hay un enlace a la Sede Electrónica.

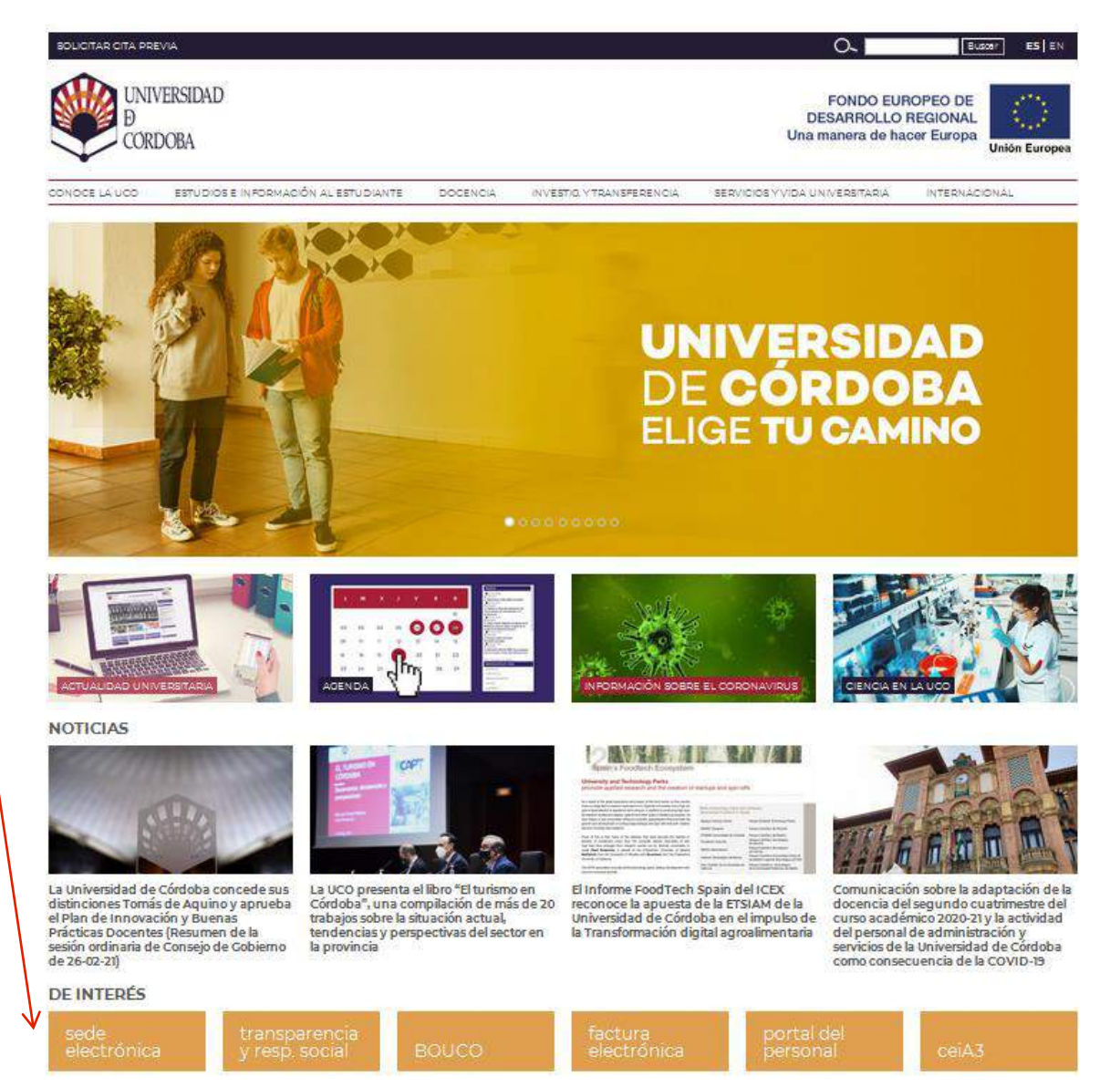

### Acceso al procedimiento

Para acceder al trámite pulsa en *Catálogo de Procedimientos, Trámites y Servicios*.

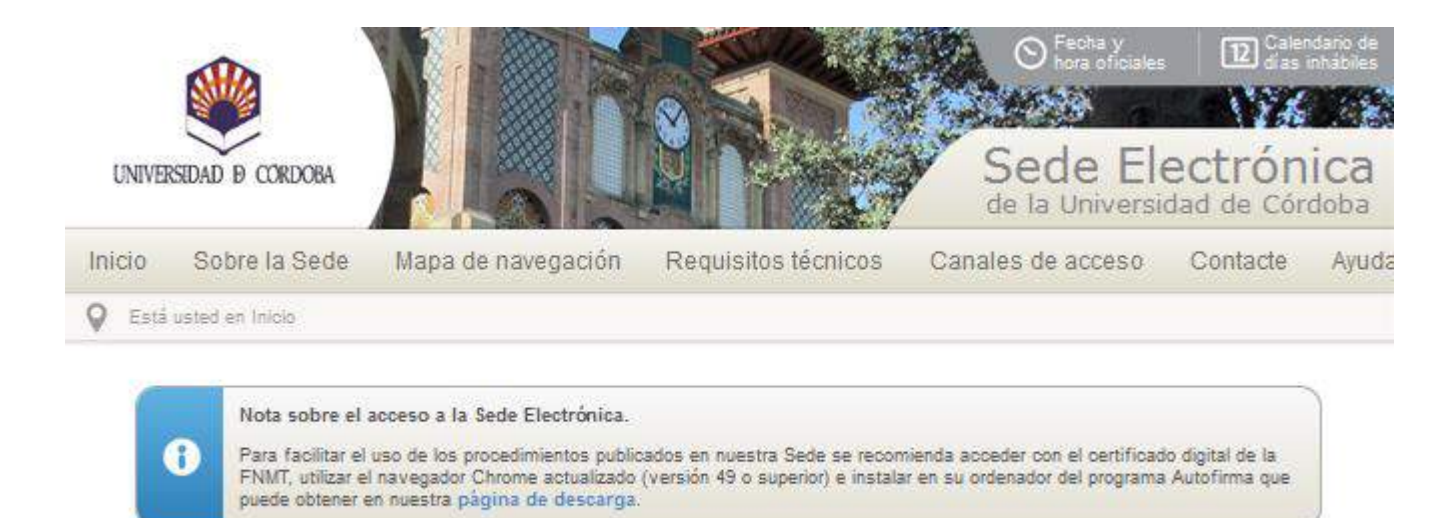

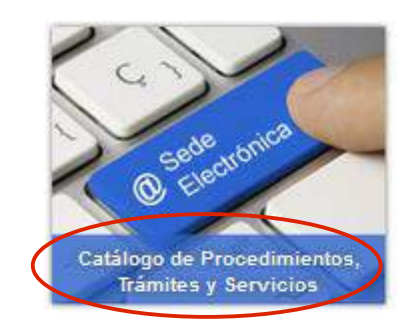

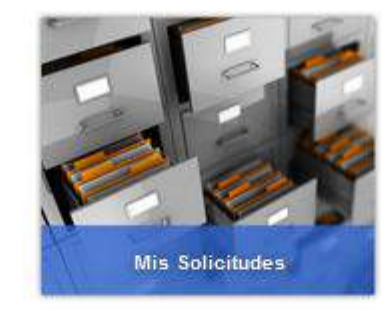

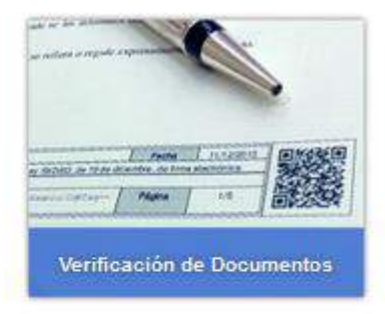

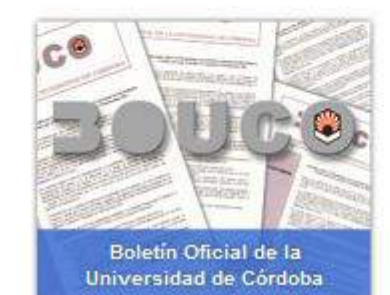

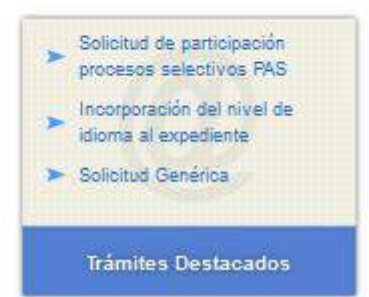

#### Acceso al procedimiento

Aparecen los *trámites disponibles* agrupados por diferentes criterios.

La forma más rápida de localizar el trámite consiste en introducir en el buscador el código de procedimiento *086*, como señala la imagen.

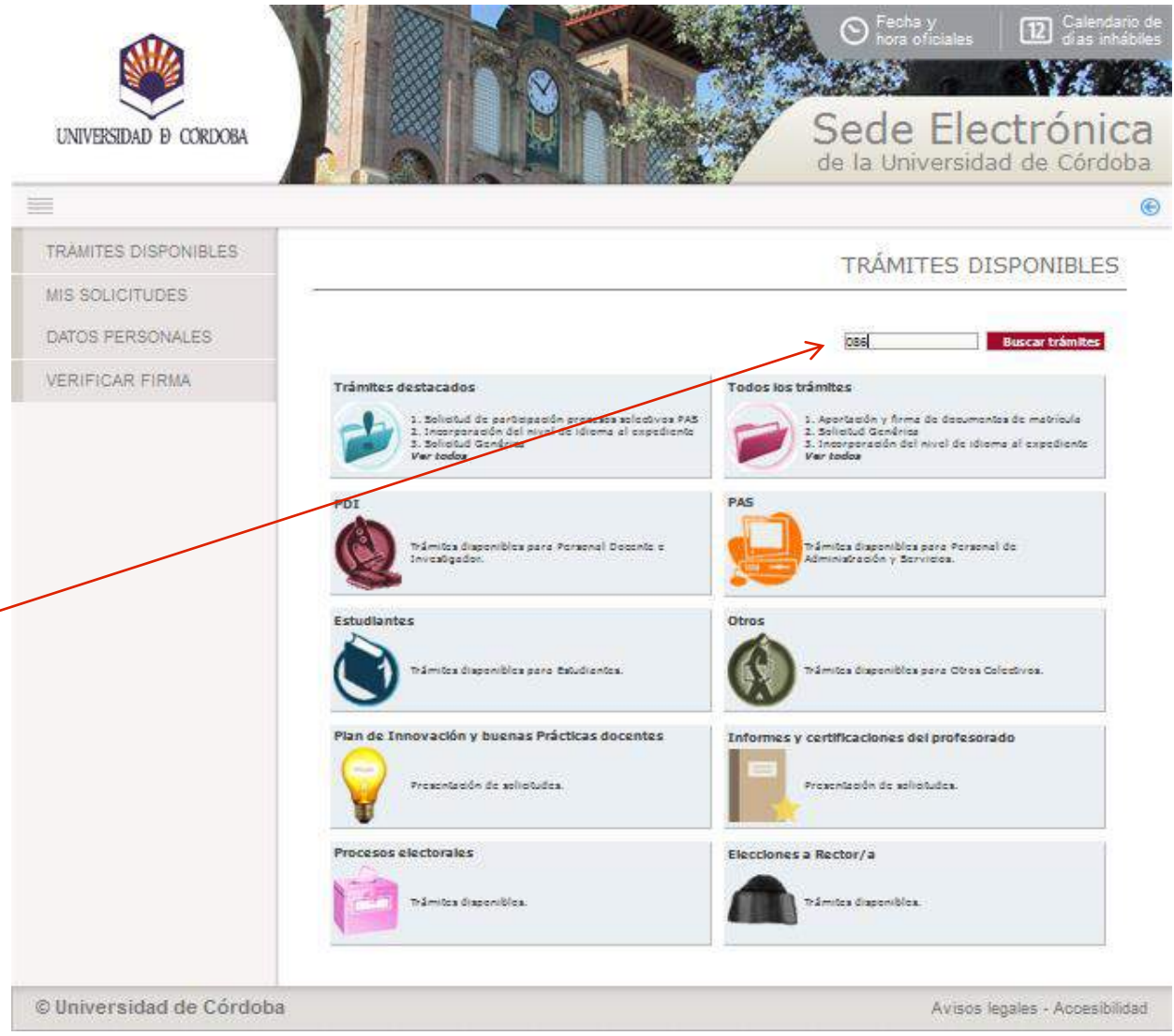

#### Acceso al procedimiento

Una vez localizado, es recomendable hacer clic en el icono *interrogación:* lleva a la ficha del procedimiento, que contiene información básica sobre el mismo y permite iniciarlo.

Si hace clic en el icono *arroba,* inicia el procedimiento directamente.

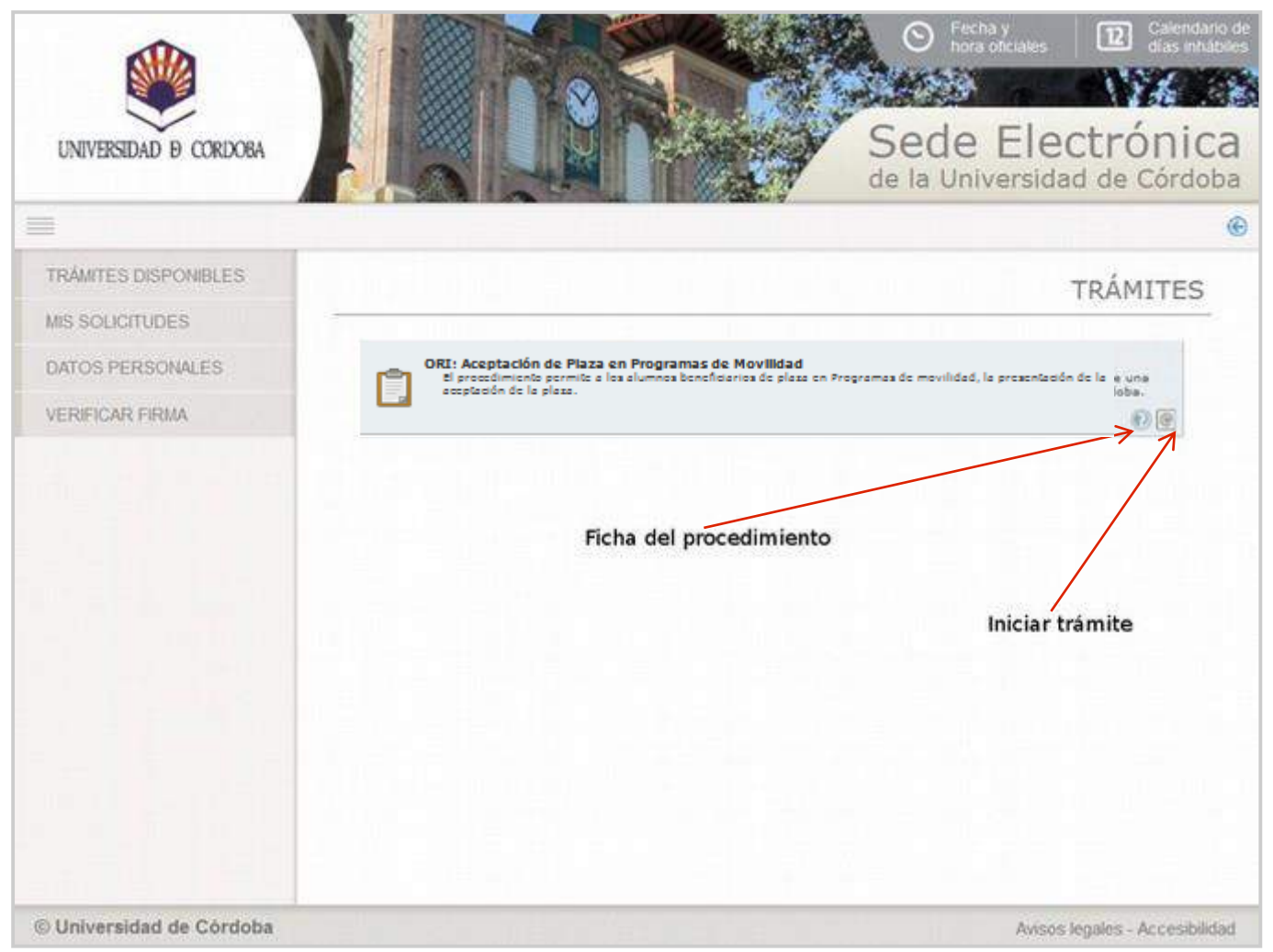

La imagen muestra la ficha del procedimiento. Para iniciar la presentación,haz clic en el enlace señalado en la imagen.

Comienza el proceso de autenticación.

Si estás utilizando el certificado digital de la FNMT aparecerá una ventana que muestra todos los certificados de ese tipo instalados en el navegador. Selecciona el tuyo.

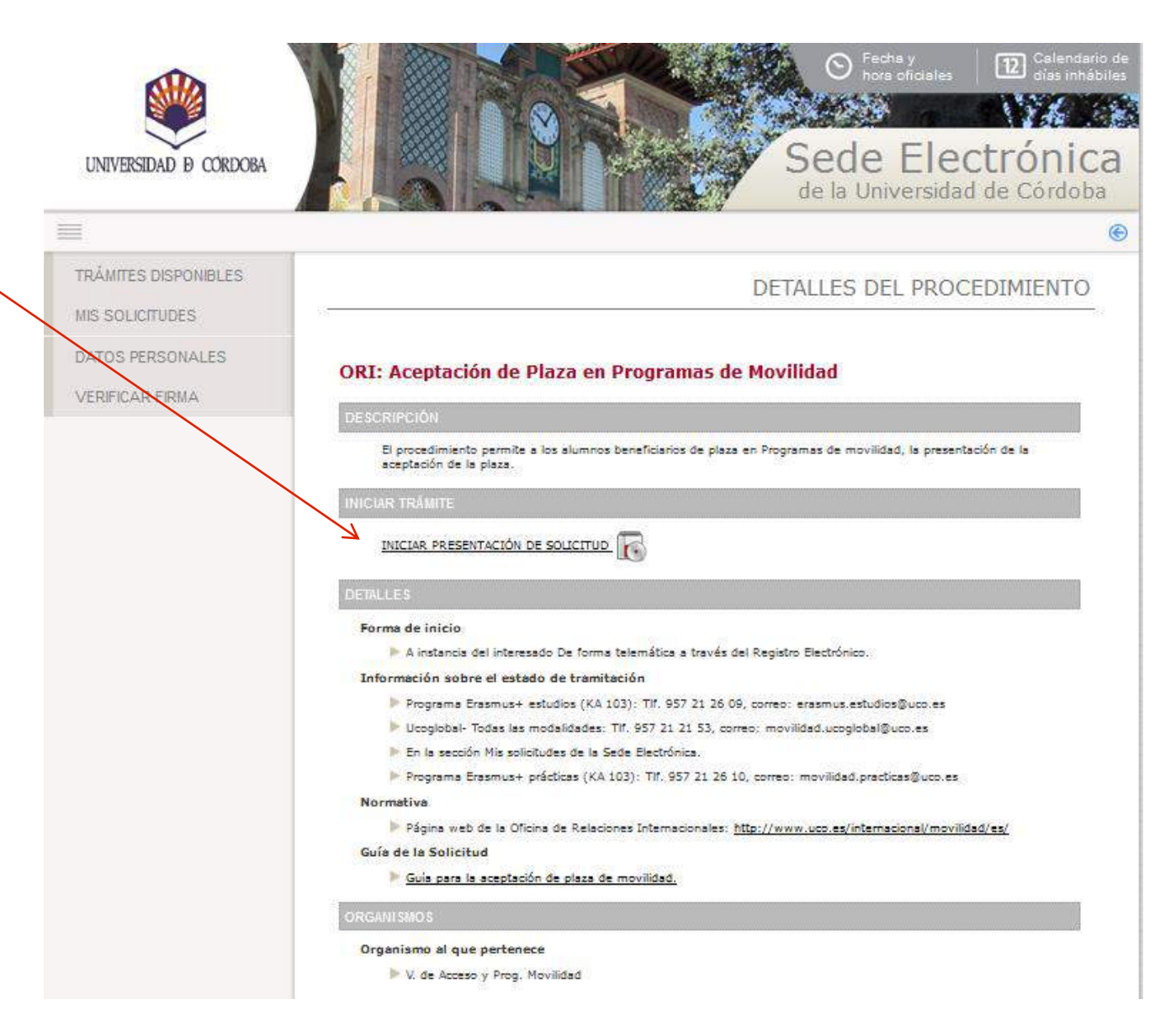

La primera vez que realices un trámite en la Sede Electrónica, debes cumplimentar el formulario que muestra la imagen para darte de alta como interesado.

Cumplimenta sólo los campos marcados como obligatorios, así como el teléfono de contacto y tu dirección de correo electrónico.

En los siguientes accesos, visualizarás este formulario por si deseas realizar algún cambio.

Cumplimentados los datos, pulse **Dar de alta como interesado** y a continuación, **Siguiente**.

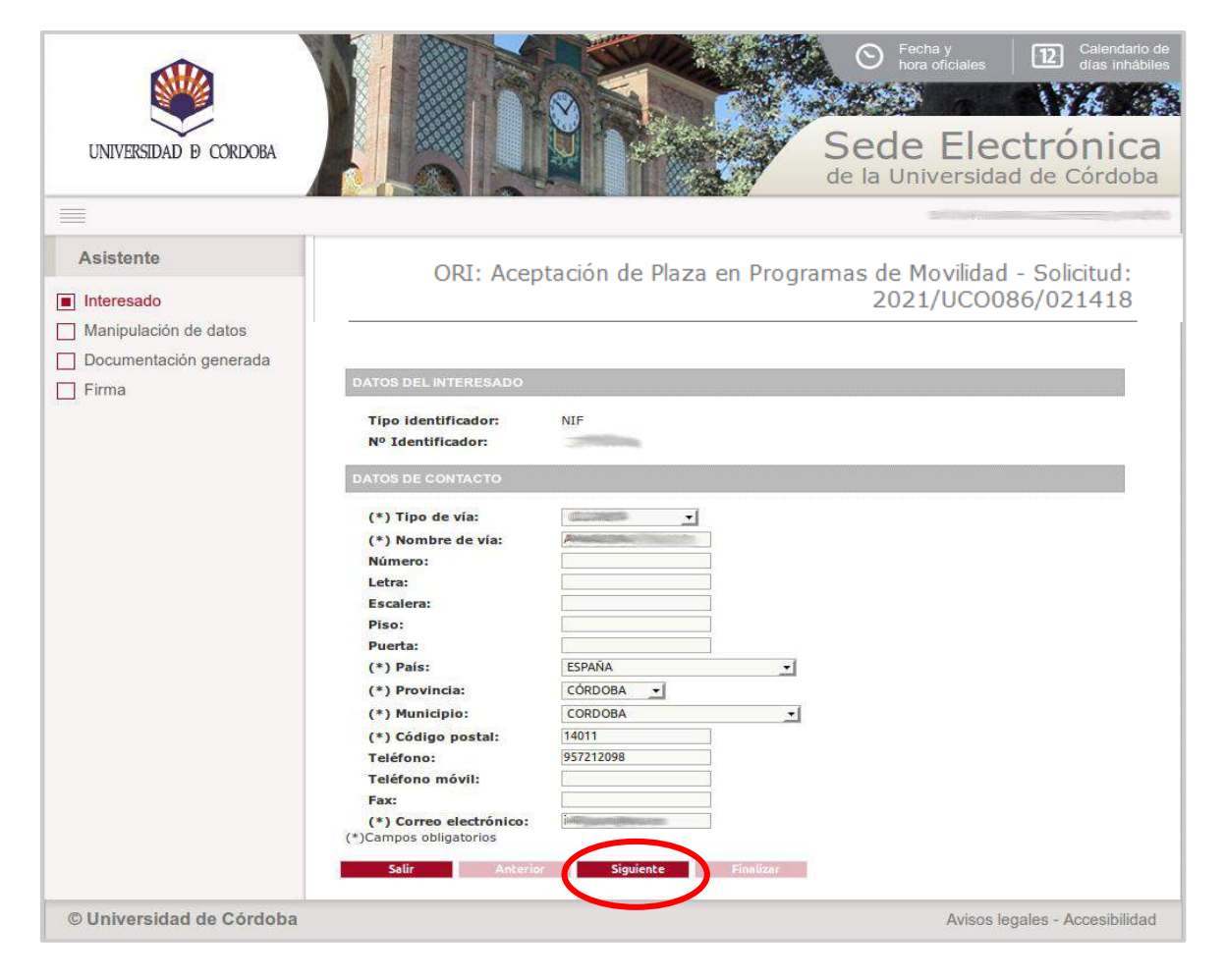

La imagen muestra el formulario correspondiente a la aceptación de la plaza.

Cumplimentados todos los campos del formulario, pulsa *Siguiente* para avanzar. ORI: Aceptación de Plaza en Programas de Movilidad - Solicitud: 2021/UCO086/022879

| PROGRAMA DE MOVILIDAD                                                                                                    |
|----------------------------------------------------------------------------------------------------|
| * Programa de movilidad solicitado:                                                                                                    |
| OTROS DATOS PERSONALES                                                                                                    |
| Fecha de nacimiento: E Sexo: - seleccionar -                                                                                                    |
| Nacionalidad: - seleccionar -                                                                                                    |
| Domicilio familiar: Código Postai:                                                                                                    |
| Provincia: - seleccionar -                                                                                                    |
| DATOS BANCARIOS                                                                                                    |
| IBAN: Entidad: Oficina: D.C.: Nº de cuenta:                                                                                                    |
|                                                                                                    |
| DATOS ACADEMICOS DEL CURSO ACTUAL                                                                                                    |
| Centro: FACULTAD DE CIENCIAS DE LA EDUCACION<br>Titulación: GRADO DE EDUCACIÓN PRIMARIA                                                                                                    |
| Si has acreditado algún idioma para esta movilidad, selecciónalo en el desplegable. En caso contrario, selecciona "ninguno"                                                                                                    |
| Idioma acreditado: Ninguno Vinguno Vi |
| Curso en que se encuentra matriculado actualmente:                                                                                                    |
| Años de estudios universitarios cursados previamente a la estancia:                                                                                                    |
| País de acogida: - seleccionar -                                                                                                    |
| Institución de acoglida: - seleccionar -                                                                                                    |
| Duración previsible de la estancia en meses:                                                                                                    |
| Mes en que previsiblemente comenzară la estancia:                                                                                                    |
| 🔹 ¿Es usted beneficiario de Beca General del Ministerio de Educación en el curso anterior a la movilidad?: 🔤 🧹                                                                                                    |
| Observaciones:                                                                                                    |
|                                                                                                    |
|                                                                                                    |
|                                                                                                    |

Todos los campos con 📍 son obligatorios.

OFICINA DE RELACIONES INTERNACIONALES DE LA UNIVERSIDAD DE CÔRDOBA

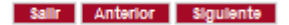

Pulsa el botón *Firmar.* 

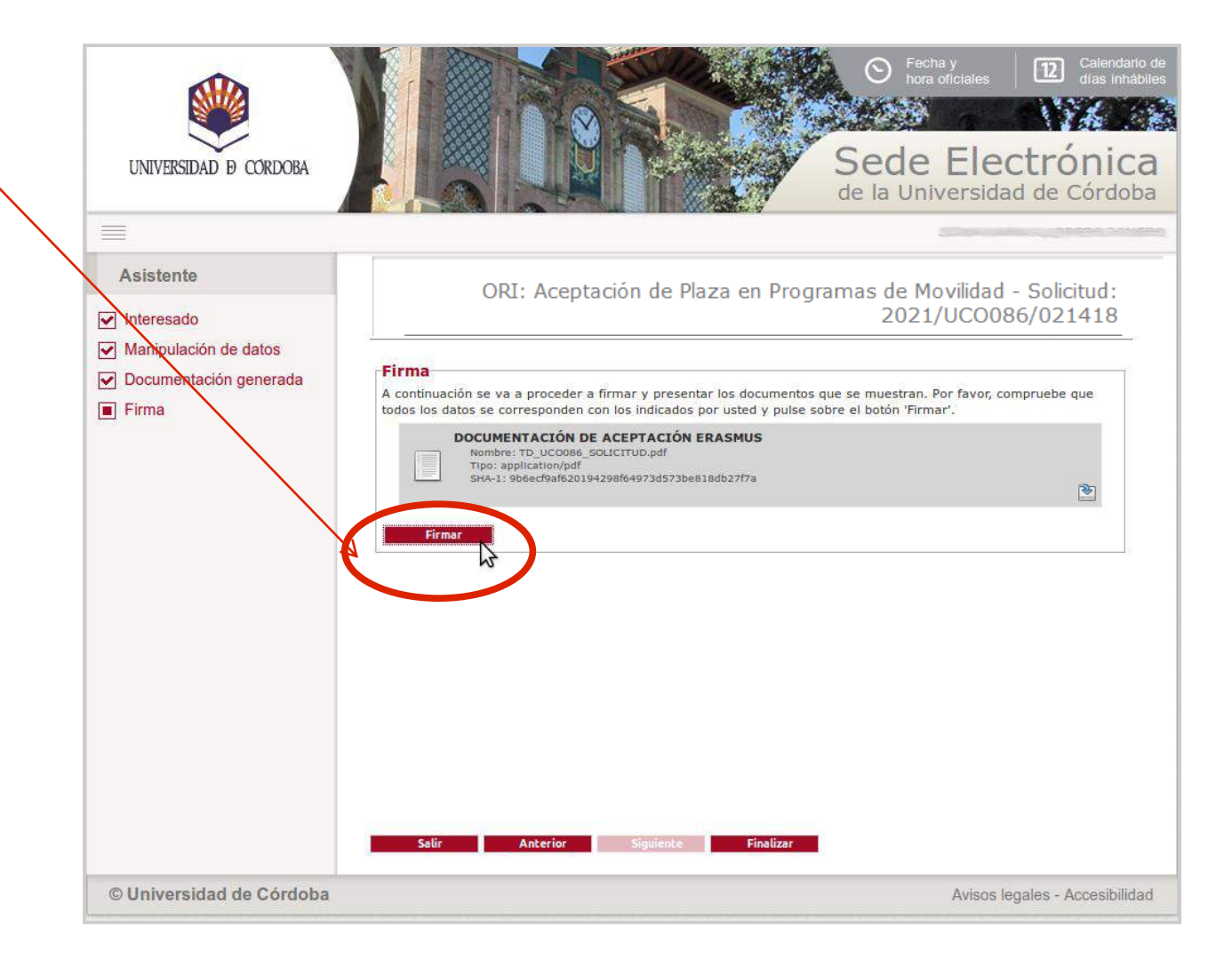

Seleccione su certificado y pulse Aceptar.

Iniciado el

proceso de

en pantalla

firma, un aviso

informa que se

está realizando

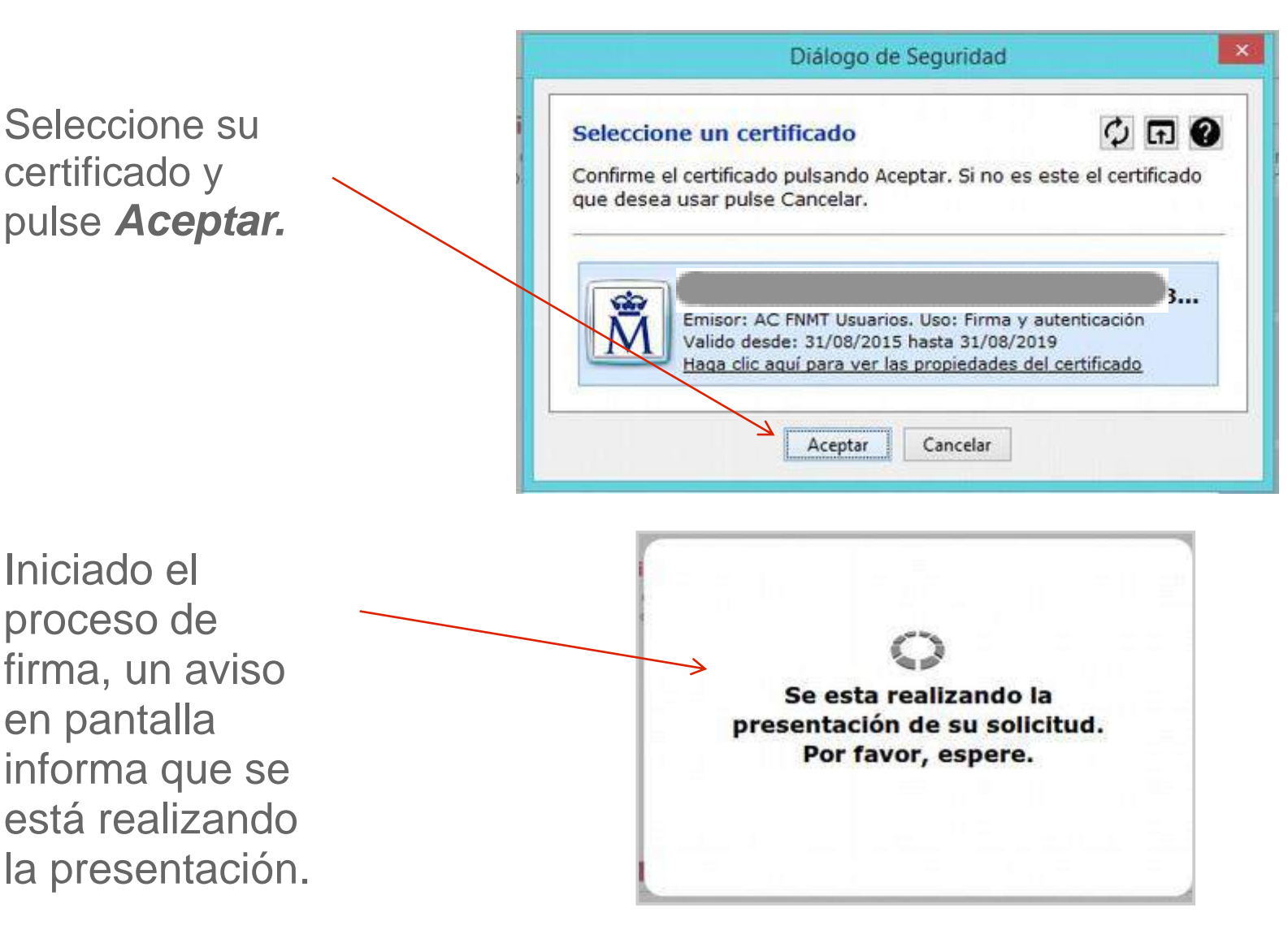

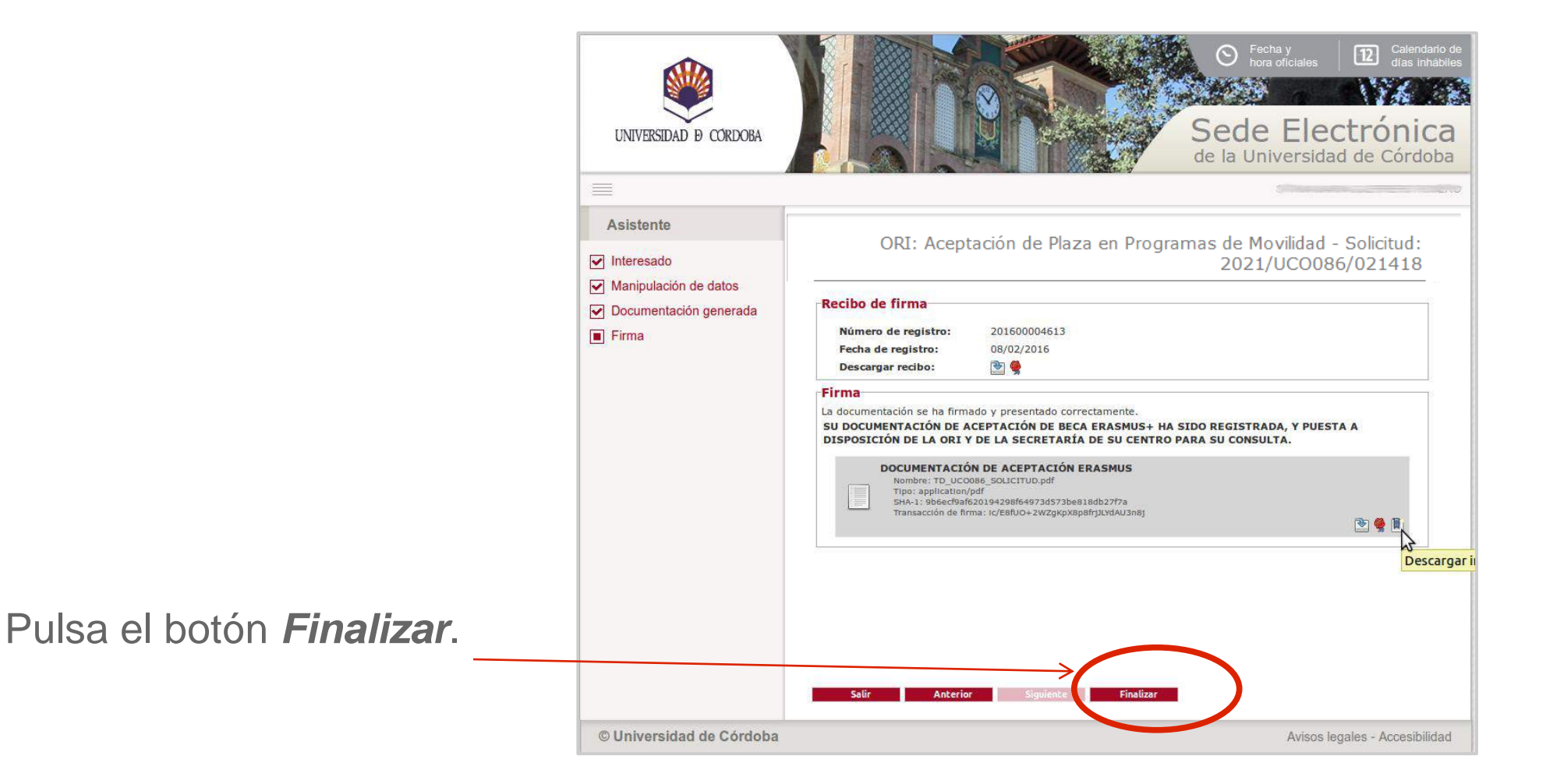

# Descarga de documentos

Para descargar el resguardo de la aceptación presentada, pulsa en el icono señalado en la imagen.

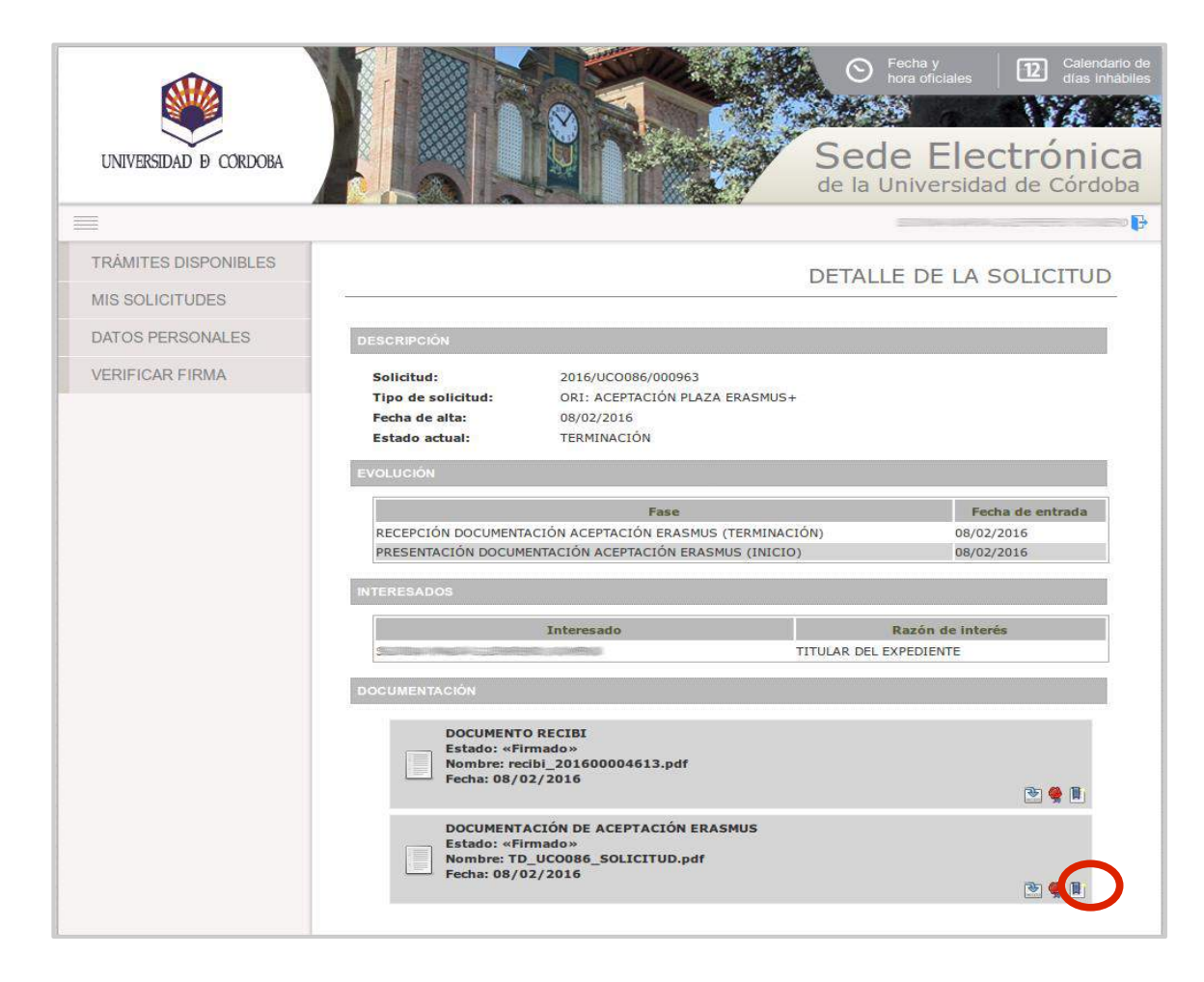

#### Resguardo de la aceptación presentada

La imagen muestra la página 1 del documento que obtendrás una vez finalizado el proceso.

Es el resguardo de tu solicitud. Muestra el sello de registro y está firmado electrónicamente.

|                                                                                                |                                                                                               | ,                                                                                                    | ACEPTACIÓN                                                                                                    | DE PLAZA EN<br>MOVILIDA                                                                                                    | N PROGRA                                                                                               | MAS DE                                                                                                    | Control<br>Control<br>Mail<br>Mail<br>Mail<br>Mail<br>Mail<br>Mail<br>Mail<br>Mai                                                | NVEAD 28<br>La Arrientine<br>NYEAD A<br>NYEAD A |
|------------------------------------------------------------------------------------------------|-----------------------------------------------------------------------------------------------|----------------------------------------------------------------------------------------------------|----------------------------------------------------------------------------------------------------|----------------------------------------------------------------------------------------------------|----------------------------------------------------------------------------------------------------|----------------------------------------------------------------------------------------------------|----------------------------------------------------------------------------------------------------|----------------------------------------------------------------------------------------------------|
| UNIVERSIDA                                                                                     | AD D CORDO                                                                                    | OBA PRO                                                                                                    | GRAMA Uco                                                                                                    | Global NORT                                                                                                    | TEAMÉRIC                                                                                               | CA Y CANA                                                                                                    | DÁ                                                                                                    |                                                                                                    |
|                                                                                                |                                                                                               |                                                                                                    |                                                                                                    |                                                                                                    |                                                                                                    | Soli                                                                                                    | icitud: 2021/UCC                                                                                                    | 0086/021455                                                                                                    |
| -                                                                                              |                                                                                               |                                                                                                    |                                                                                                    |                                                                                                    |                                                                                                    |                                                                                                    |                                                                                                    |                                                                                                    |
| DATOS P                                                                                        | PERSONALE                                                                                     | S                                                                                                    |                                                                                                    |                                                                                                    |                                                                                                    |                                                                                                    |                                                                                                    |                                                                                                    |
| NOMBRE Y APE                                                                                   | LLIDOS:                                                                                       |                                                                                                    | 75                                                                                                    |                                                                                                    |                                                                                                    | D.N.I.:                                                                                                    |                                                                                                    | 1                                                                                                    |
| DOMICILIO:                                                                                     |                                                                                               |                                                                                                    |                                                                                                    |                                                                                                    |                                                                                                    | C. POSTAL:                                                                                                    | 14440                                                                                                    |                                                                                                    |
| PROVINCIA:                                                                                     | cół                                                                                           | RDOBA                                                                                                    | MUNICIPI                                                                                                    | ID: VILLANUEV                                                                                                    | A DE CORDO                                                                                             | BA                                                                                                    |                                                                                                    |                                                                                                    |
| TLF FIJO:                                                                                      | 1                                                                                             |                                                                                                    | MOVIL:                                                                                                    |                                                                                                    |                                                                                                    | E-MAIL:                                                                                                    | Lotal Gat                                                                                                    |                                                                                                    |
| FECHA DE NAC                                                                                   | IMIENTO: 1                                                                                    | nancen SE                                                                                                    | EXO: Femenino                                                                                                    | NACIONALIDA                                                                                                    | D: ESPAÑA                                                                                              |                                                                                                    |                                                                                                    |                                                                                                    |
| DOMICILIO FAM                                                                                  | IILIAR: 🗐                                                                                     |                                                                                                    |                                                                                                    |                                                                                                    |                                                                                                    |                                                                                                    |                                                                                                    |                                                                                                    |
| CIUDAD: 0                                                                                      | Córdoba                                                                                       |                                                                                                    | PROVINCIA                                                                                                    | CÓRDOBA                                                                                                    |                                                                                                    |                                                                                                    | CÓDIGO POSTAL                                                                                                    | L: 14071                                                                                                    |
| DATOS                                                                                          | BANCARIOS                                                                                     |                                                                                                    |                                                                                                    |                                                                                                    |                                                                                                    |                                                                                                    |                                                                                                    |                                                                                                    |
|                                                                                                |                                                                                               |                                                                                                    |                                                                                                    |                                                                                                    |                                                                                                    |                                                                                                    | winess of a                                                                                                    |                                                                                                    |
| IBAN:                                                                                          |                                                                                               | WIDAD:                                                                                                    | OFICE                                                                                                    | NA:                                                                                                    | 0.0.5                                                                                                  |                                                                                                    | NUMERO DE C                                                                                                    | JUENTA:                                                                                                    |
| 25/9                                                                                           |                                                                                               | 236                                                                                                    | 0000                                                                                                    |                                                                                                    | 44                                                                                                    |                                                                                                    | 00000000                                                                                                    |                                                                                                    |
| CENTRO:<br>TITULACIÓN:                                                                         |                                                                                               | FACULTAD D                                                                                                    | DE CIENCIAS DE LA<br>EDUCACIÓN PRIMA                                                                                                    | A EDUCACION<br>ARIA                                                                                                    |                                                                                                    |                                                                                                    |                                                                                                    |                                                                                                    |
| CURSO MATRIC                                                                                   | ULADO:                                                                                        | 2 AÑO                                                                                                    | OS DE ESTUDIOS P                                                                                                    | REVIOS A LA ES                                                                                                    | TANCIA ERAS                                                                                            | SMUS: 3                                                                                                    |                                                                                                    |                                                                                                    |
| INSTITUCIÓN DI                                                                                 | E ACOGIDA:                                                                                    | ONIRIS : ECO                                                                                                    | DLE NATIONALE VE                                                                                                    | ÉTÉRINAIRE, AGR                                                                                                    | ROALIMENTAI                                                                                            | RE ET DE LALIN                                                                                                    | ENTATION NANTE                                                                                                    |                                                                                                    |
| PAIS:                                                                                          |                                                                                               | FRANCIA                                                                                                    |                                                                                                    |                                                                                                    |                                                                                                    |                                                                                                    |                                                                                                    |                                                                                                    |
| BECARIO DEL N                                                                                  | WINISTERIO DE                                                                                 | EDUCACIÓN D                                                                                                    | DURANTE EL CURS                                                                                                    | SO ANTERIOR:                                                                                                    | S                                                                                                    | i.                                                                                                    |                                                                                                    |                                                                                                    |
| NUMERO DE ME                                                                                   | ESES: 6                                                                                       | MES DE INIC                                                                                                    | IO: Septembre                                                                                                    |                                                                                                    |                                                                                                    |                                                                                                    |                                                                                                    |                                                                                                    |
| IDIOMA ACRED                                                                                   | TADO: Franc                                                                                   | es                                                                                                    | NIVEL DE I                                                                                                    | DIOMA ACREDIT                                                                                                    | ADO: 82                                                                                                |                                                                                                    |                                                                                                    |                                                                                                    |
| OBSERVACION                                                                                    | ES: Obser                                                                                     | vaciones                                                                                                    |                                                                                                    |                                                                                                    |                                                                                                    |                                                                                                    |                                                                                                    |                                                                                                    |
|                                                                                                |                                                                                               |                                                                                                    |                                                                                                    |                                                                                                    |                                                                                                    |                                                                                                    |                                                                                                    |                                                                                                    |
|                                                                                                |                                                                                               |                                                                                                    |                                                                                                    |                                                                                                    |                                                                                                    |                                                                                                    |                                                                                                    |                                                                                                    |
|                                                                                                |                                                                                               |                                                                                                    |                                                                                                    |                                                                                                    |                                                                                                    |                                                                                                    |                                                                                                    |                                                                                                    |
|                                                                                                |                                                                                               |                                                                                                    |                                                                                                    |                                                                                                    |                                                                                                    |                                                                                                    |                                                                                                    |                                                                                                    |
|                                                                                                |                                                                                               |                                                                                                    |                                                                                                    |                                                                                                    |                                                                                                    |                                                                                                    |                                                                                                    |                                                                                                    |
|                                                                                                |                                                                                               |                                                                                                    |                                                                                                    |                                                                                                    |                                                                                                    |                                                                                                    |                                                                                                    |                                                                                                    |
| Participation and a                                                                            |                                                                                               |                                                                                                    |                                                                                                    |                                                                                                    |                                                                                                    |                                                                                                    |                                                                                                    |                                                                                                    |
| Go tass plote<br>datas person                                                                  | rato de lo presisto en<br>idea van a mir incorp<br>> y notificación de<br>as de las que pueda | i faitay Oliginina 150<br>periates para sutrata<br>saakpier actuadón<br>i Vol. ter Bularer est<br>a Administración Ried | 1999, de 13 de Bide ntere,<br>miento a los constiponde<br>administrativos, sul cons<br>a administración. Si to dei<br>rómiza, A una, de Medima A | , de Protección de Catos<br>enten ficheros, de la Unit<br>o la forceación y caudi<br>nen, puede ejection ko<br>Azohara, nº 5-16071 - t | e de Carácter Perce<br>versidad La ecopi<br>tenimiento de Tich<br>derechos de acces<br>condocia (conta | nnel, Lla Ardeni nastradi d<br>da y tratumi ento de o<br>eros acreditativos: d<br>lo, rectificación, cano<br>O BA) | èn Electrónica le infrantra de<br>dictos dasos tiene como lína<br>le las distintas relaciones j<br>al ación y sposición presisto | rpan maat<br>dichart Na<br>Lafrdico-<br>se por 'In                                                                                                    |
| core unicae lón<br>administrativo<br>ratacha Leiy, cli                                         | Ngiendo escrito a La                                                                          |                                                                                                    |                                                                                                    |                                                                                                    |                                                                                                    |                                                                                                    | Página                                                                                                    | 1 de 2                                                                                                    |
| com unicación<br>activitáciona los<br>calcadas Loig, da                                        | ngendo agoitoa Li                                                                             | RCINA DE REL                                                                                                    | ACIONES INTERN                                                                                                    | ACIONALES DE L                                                                                                    | A UNIVERSIC                                                                                            | AD DE CÓRDO                                                                                                    | ABC                                                                                                    |                                                                                                    |
| ann an sina bh<br>air sin rait air air<br>air ada Ley, di                                      | ngendo escritos Li                                                                            | RONA DE REL                                                                                                    |                                                                                                    |                                                                                                    | A UNIVERSIC                                                                                            | AD DE CÓRDO                                                                                                    | 08/12/2014                                                                                                    | 2:15:21                                                                                                    |
| ann viriande<br>ann viriande<br>atacta Ley, de<br>guir o de Verificación<br>Normativa          | O<br>Este doaume                                                                              | PICINA DE REL<br>Ic/EB/U<br>nto incorpora fin                                                                           | ACIONES INTERN<br>O+2WZgKpX8p8frj<br>ma eledrónica reco                                                                                          | JEYdAU3n8j                                                                                                    | a la Ley 59/2                                                                                          | AD DE CORDO                                                                                                    | 08,02/2016 1<br>iciembre, de firma ele                                                                                           | 12:15:21<br>adrónica.                                                                                                    |
| der unach<br>alter viertake<br>attacht ey, de<br>guro de Verificación<br>Normativa<br>Firmante | O<br>Este docume                                                                              | RONA DE REL<br>Ic/EBIU<br>nto incorpora Im                                                                              | ACIONES INTERN<br>IO+2WZgKpX8p8ry<br>ma electrónica reco<br>(1998)                                                                               | ACION ALES DE L                                                                                                    | A UNIVERSIC                                                                                            | Feche                                                                                                    | 08/02/2016 1<br>(ciembre, de firma ele                                                                                           | 12:15:21<br>adrónica.                                                                                                    |

#### Resguardo de la aceptación presentada

La imagen muestra la página 2 del documento que obtendrás una vez finalizado el proceso.

Es el documento de aceptación de la plaza.

Estos documentos están disponibles para su descarga en la sección *Mis Solicitudes* de la Sede Electrónica.

ACEPTACIÓN DE PLAZA EN PROGRAMAS DE MOVILIDAD UNIVERSIDAD & CORDORA PROGRAMA UcoGlobal NORTEAMÉRICA Y CANADÁ Solicitud: 2021/UC0086/021455 OVILIDAD PARA EL CURSO 2021/2022 DOCUMENTO DE ACEPTACIÓN DE PLAZA DE MOVILIDAD ROGRAMA UcoGlobal NORTEAMÉRICA Y CANADÁ académico en la titulación de GRADO DE EDUCACIÓN PRIMARIA, ACEPTA\* la plaza que le ha sido adjudicada dentro del programa UcoGlobal NORTEAMÉRICA Y CANADÁ el curso 2021/2022 en ONIRIS : ECOLE NATIONALE VÉTÉRINAIRE AGROALIMENTAIRE ET DE LALIMENTATION NANTE durante un período de 6 meses. \* La no realización de la estancia adjudicada sin causa justificada supondrá penalización para solicitar plaza en dicho programa tanto para movilidad académica como de prácticas para el curso posterior, excepto en los casos en que se acredite una circunstancia de fuerza mayor (enfermedad grave del/de la familiar de primer grado, etc.). Página 2 de 2 OFICINA DE RELACIONES INTERNACIONALES DE LA UNIVERSIDAD DE CÓRDOBA tigo Seguro de Verillato 08/02/2016 12:15:2 ic/E8fUO+2WZgKpX8p8frjJLYdAU3n8

# **Dudas e incidencias**

Si tienes dudas durante el proceso de obtención del certificado o de presentación de tu solicitud, te atendemos en Administración Electrónica:

- Teléfono: 957 21 20 98

<u>ا</u> ۲

- Correo: e-administracion@uco.es
- Presencialmente: Avenida de Medina Azahara, nº 5, planta baja.
- En la sección Ayuda de la Sede Electrónica encontrarás guías que pueden servirte de orientación durante el proceso de obtención del certificado electrónico, de importación y exportación del certificado electrónico, operaciones de configuración del navegador y otras que te pueden ser de utilidad.

Si tienes dudas en relación con el propio trámite que estás realizando, o con los datos que debes cumplimentar, consulta en la Oficina de Relaciones Internacionales.